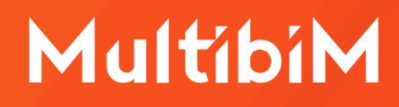

# Multibim zones

#### Instrukcja obsługi (AC27)

W niniejszej instrukcji znajdziesz podstawowe informacje dotyczące korzystania z narzędzia ZONES będącego częścią pakiety Multibim TOOLS:

- Funkcjonalność Multibim ZONES
- Paleta Multibim ZONES
- Integracja z Multibim PARTS
- Definiowanie selekcji
- Opcje tworzenia elementów
- Wstaw nowe elementy
- Kontakt

# MultibiM

### Funkcjonalność Multibim ZONES

Narzędzie ZONES tworzy podłogi i sufity na podstawie zaznaczonych stref. Możesz wstawić stropy o dowolnych ustawieniach – proste, bądź warstwowe. Funkcja bierze pod uwagę dokładny obrys stref uwzględniając wnęki.

# **Paleta Multibim Zones**

Aby skorzystać z narzędzia Zones, uruchom paletę korzystając z menu:

Multibim > Multibim Zones> Wstaw podłogi i sufity...

| Projekt przykładowy                                                                                                    |        |                 |                |       |
|----------------------------------------------------------------------------------------------------|--------|-----------------|----------------|-------|
| Multibim STANDARD                                                                                                    | >      |                 |                |       |
| Multibim SITE                                                                                                    | >      |                 |                |       |
| Multibim SUN                                                                                                    | >      |                 |                |       |
| Multibim PARTS                                                                                                    | >      |                 |                |       |
| Multibim ZONES                                                                                                    | >      | 🗬 Wstav         | w podłogi i su | ıfity |
| Strefa klienta                                                                                                    |        | <li>Instru</li> | ıkcia online   |       |
| Strona Multibim                                                                                                    |        | Instru          | ikcia video    |       |
| Baza wiedzy     Baza wiedzy     Solution     Solution     Solu |        | Stron           | a produktu     |       |
| (1) Instrukcje online                                                                                                    |        | (i) Info        |                |       |
| Multibim na Youtube                                                                                                    | 1      | <u> </u>        |                |       |
|                                                                                                    |        |                 |                |       |
| <ul> <li>Exprawdź uaktualnienia</li> <li>Licencja</li> </ul>                                                                                                    |        |                 |                |       |
| Eicencja      Multibir                                                                                                    | n ZONE | s               |                |       |
| <ul> <li>Elicencja</li> <li>Licencja</li> <li>Multibir</li> <li>UTWÓRZ SUFITY i PODŁOGI</li> </ul>                                                                                                    | n ZONE | s               |                |       |
| <ul> <li>Eicencja</li> <li>Licencja</li> <li>Multibin</li> <li>UTWÓRZ SUFITY i PODŁOGI</li> <li>O,00</li> </ul>                                                                                                    | n ZONE | rs              | 0,00           |       |
| <ul> <li>Sprawdź uaktualnienia</li> <li>Licencja</li> <li>Multibin</li> <li>UTWÓRZ SUFITY i PODŁOGI</li> <li>UTWÓRZ ŠUFITY i PODŁOGI</li> <li>O,00</li> <li>O,00</li> <li>O,00</li> </ul>                                                                                                    | n ZONE |                 | 0,00           |       |

strona 1 z 5

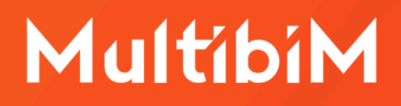

Paletę można przesuwać po ekranie (np. przemieścić na drugi wyświetlacz) lub przytwierdzić do interfejsu Archicada.

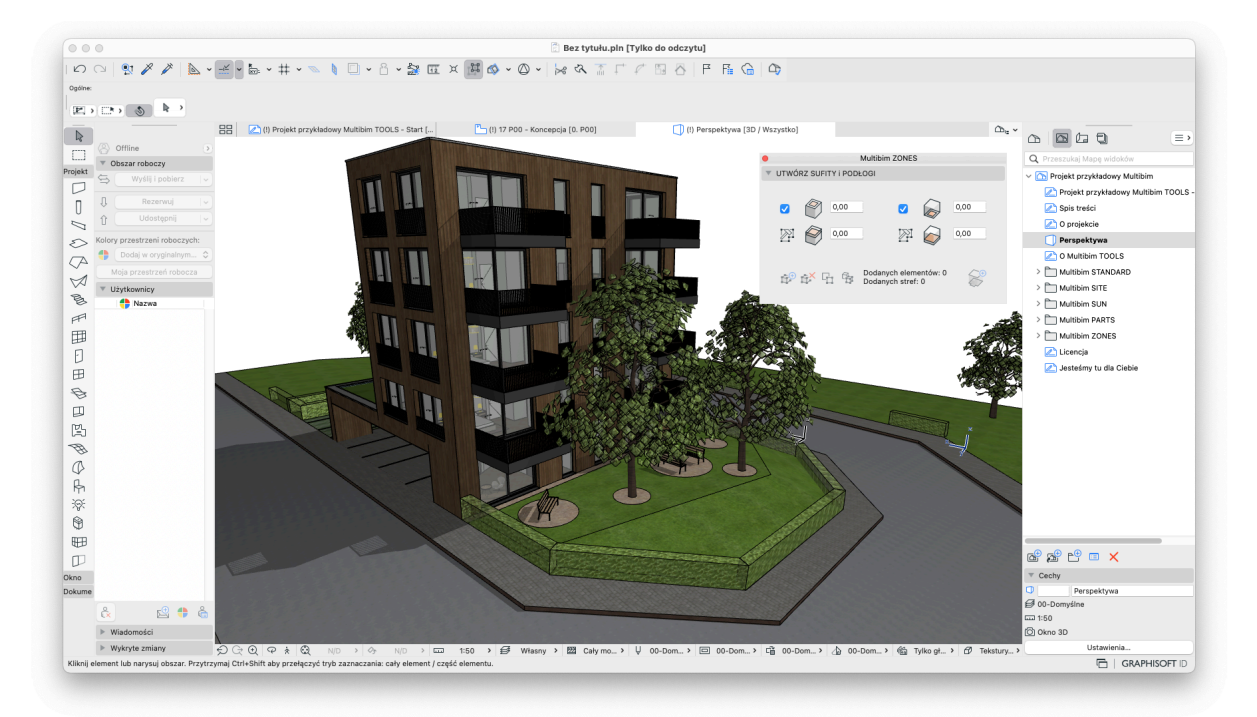

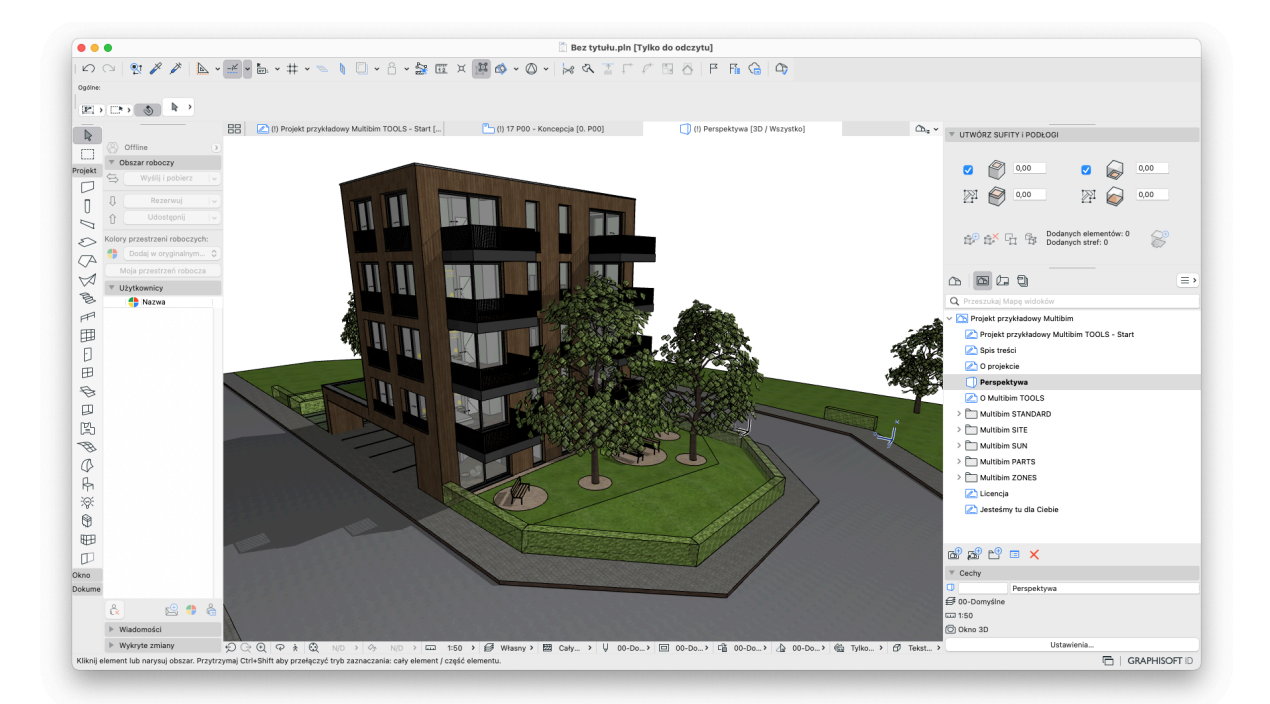

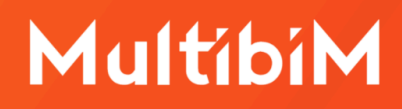

#### Integracja z Multibim PARTS

Jeśli masz już w pliku utworzone stropy z struktur warstwowych dla których chcesz uszczegółowić wykończenia z uwagi na pomieszczenie, możesz je rozbić korzystając z Multibim PARTS - proces opisany jest w osobnej instrukcji.

#### Definiowanie selekcji

Aby wskazać strefy na podstawie których mają zostać utworzone nowe elementy zaznacz je na rzucie lub w widoku 3D, a następnie kliknij przycisk "**Dodaj elementy**":

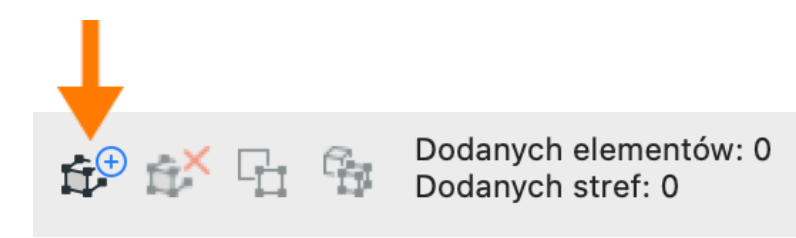

Możesz dodać wszystkie elementy do rozbicia w jednym kroku, lub dodawać je kolejno. Przycisk jest aktywny tylko w przypadku, jeśli zaznaczone są jakiekolwiek elementy modelu.

Za pomocą przycisku "**Odejmij elementy**" możesz odjąć zaznaczone w modelu elementy lub usunąć wszystkie dodane elementy, jeśli nic nie jest zaznaczone.

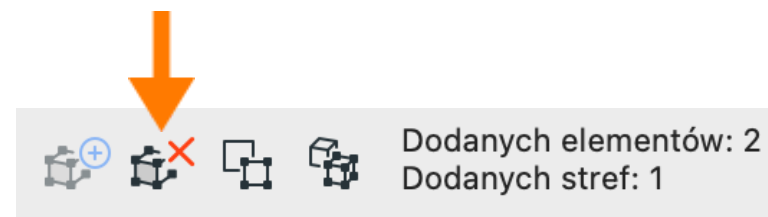

Przyciski "**Zaznacz na rzucie**" i "**Zaznacz w 3D**" pozwalają odszukać elementy dodane do selekcji w oknie rzutu lub w oknie 3D. Funkcja działa podobnie jak w zestawieniach Archicada.

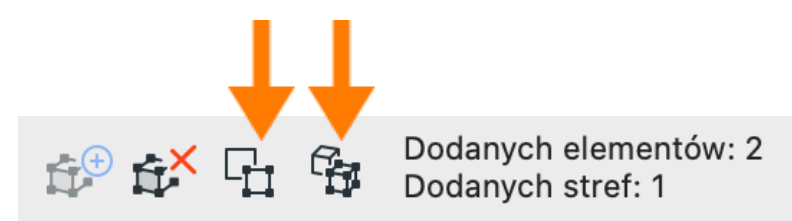

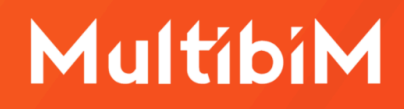

#### **Opcje tworzenia elementów**

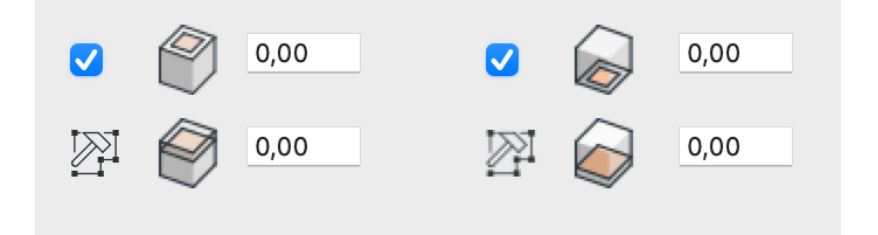

Menu palety składa się z dwóch bliźniaczych części. Część lewa pozwala zdefiniować tworzone sufity podwieszane, a prawa wykończenie podłogi. Oba rodzaje elementów można włączać i wyłączać przy użyciu pola wyboru.

Gólne pole na wartość określa odsunięcie krawędzi tworzonego elementu od krawędzi bocznych dodanej strefy.

Dolne pole na wartość określa odsunięcie tworzonej przegrody w pionie odpowiednio od górnej lub dolnej krawędzi dodanej strefy.

Ikona młotka otwiera ustawienia wstawianego stropu. W ustawieniach możesz wybrać dowolny strop podstawowy lub warstwowy, określić jego wykończenia, a także warstwę na której się znajdzie po utworzeniu.

#### Wstaw nowe elementy

Po zdefiniowaniu selekcji i wybraniu opcji, możesz już dokonać rozdzielenia elementów na części. W tym celu kliknij przycisk z plusem w prawym dolnym rogu palety:

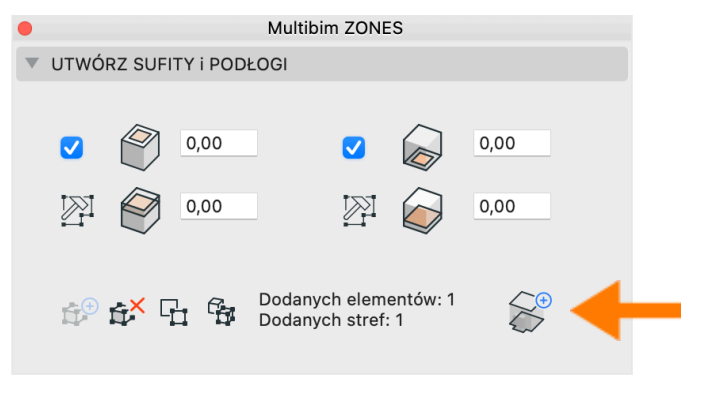

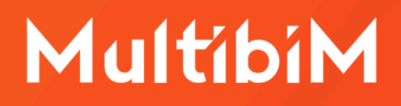

# Kontakt

- <u>www.multibim.pl</u>
- kontakt@multibim.pl

Nasz zespół jest do Twojej dyspozycji.

© Niniejsza instrukcja chroniona jest prawem autorskim. Kopiowanie, rozpowszechnianie w całości lub w częściach bez zgody Multibim jest zabronione.